### **Getting Started Guide**

StudentSquare is an easy to use and secure communication tool for students and staff.

#### What you can do with StudentSquare

- Receive messages from school by email, text or mobile app.
- Send messages to your teachers and staff at school.
- Stay in the loop regarding late start days, extracurricular activities, and class projects.
- Subscribe to calendars, RSVP to events, complete forms, use sign-up sheets and participate in groups.

The ParentSquare apps are free and available in both the Apple iOS and Android stores.

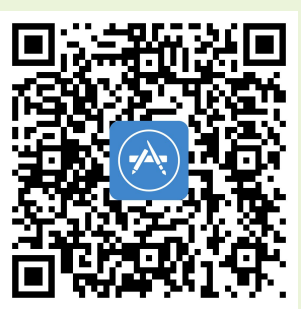

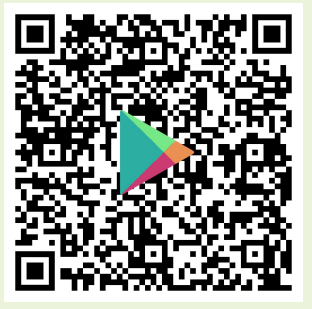

You can also access StudentSquare on the web at mystudentsquare.com/signin

There are three different ways to activate a StudentSquare Account.

- By Email Invitation,
- By Text Invitation, or
- Join by Code

This guide provides step-by-step illustrations to activate your account and begin using StudentSquare.

## 💶 StudentSquare

### **Email Invitation & Activation**

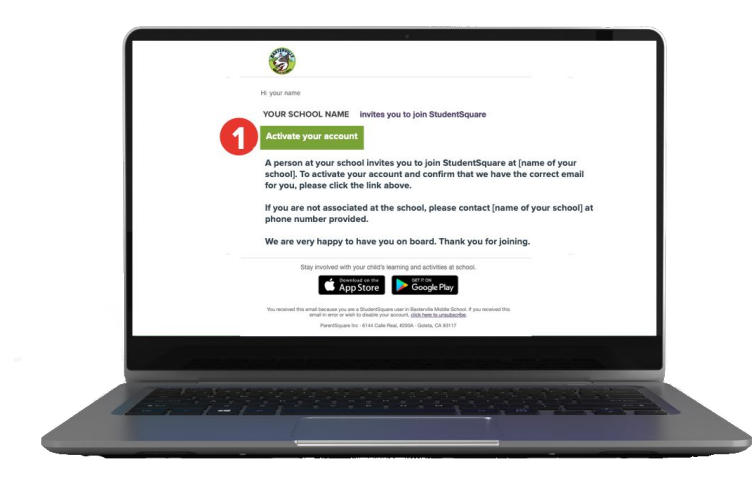

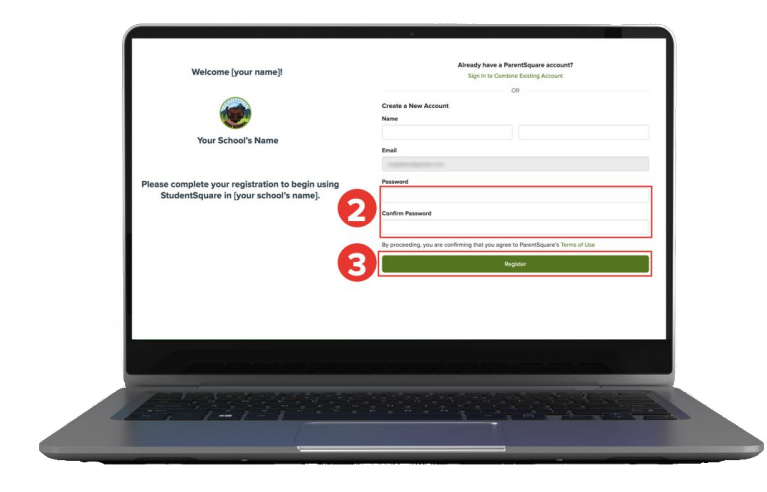

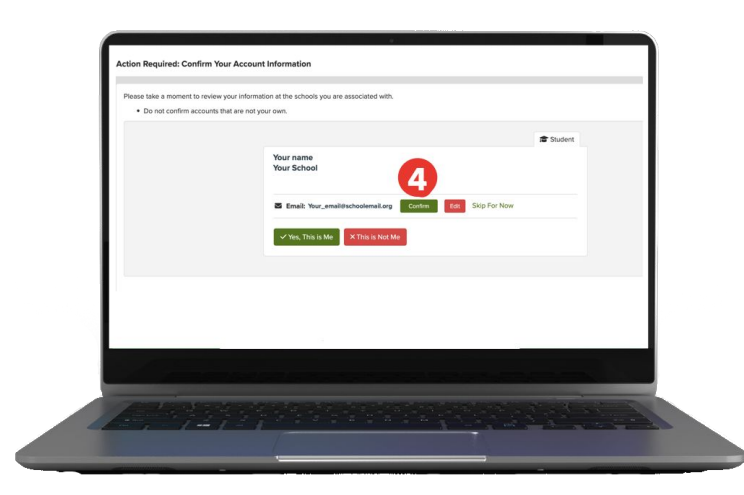

 Open the invitation email. Click Activate your account.

- Create a secure password for your account and enter it in both blanks to confirm your password.
- 3. Click Register.

4. Click **Confirm** next to the email address. A verification code will be sent to your email.

## StudentSquare

### **Email Invitation & Activation**

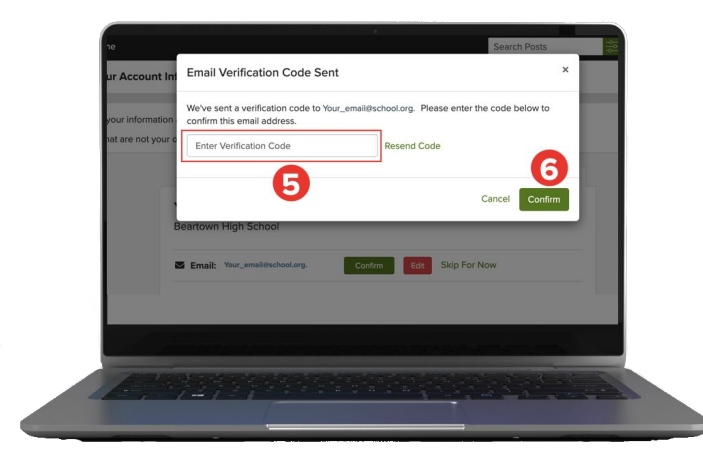

- 5. Enter the verification code in the field.
- 6. Click Confirm.

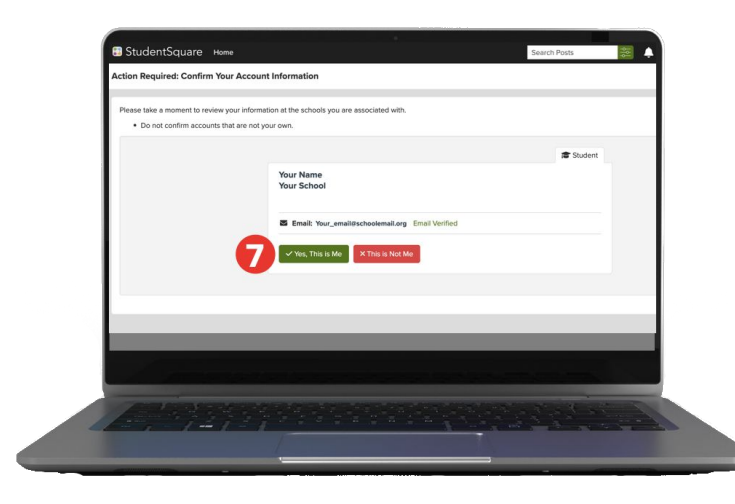

7. Select Yes, This is Me.

Now you can log in to your account through the app or web browser.

## 🕄 StudentSquare

#### **Text Invitation & Activation**

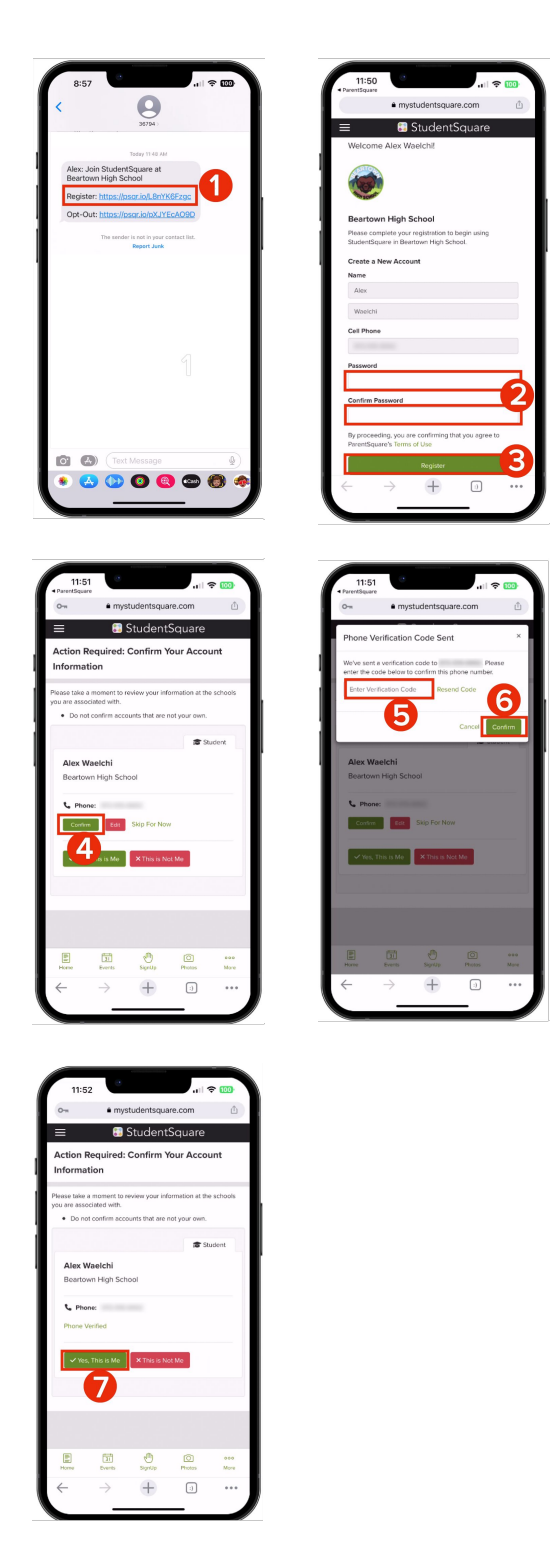

- 1. Tap the Register link.
- Create a secure password for your account and enter it in both blanks to confirm your password.
- 3. Tap Register.
- **4.** Tap **Confirm** to receive a verification code to your phone number.
- **5.** Enter the verification code received.
- 6. Tap Confirm.
- 7. Tap, Yes, This is Me.

Now you can log in to your account through the app or web browser.

# 💶 StudentSquare

#### Join by Code

In some schools, you may be sent a code to self-register your account using your cell number or your email. You will be given a code by your school to enter into a web browser. Enter the code to be taken to a a page to activate your account.

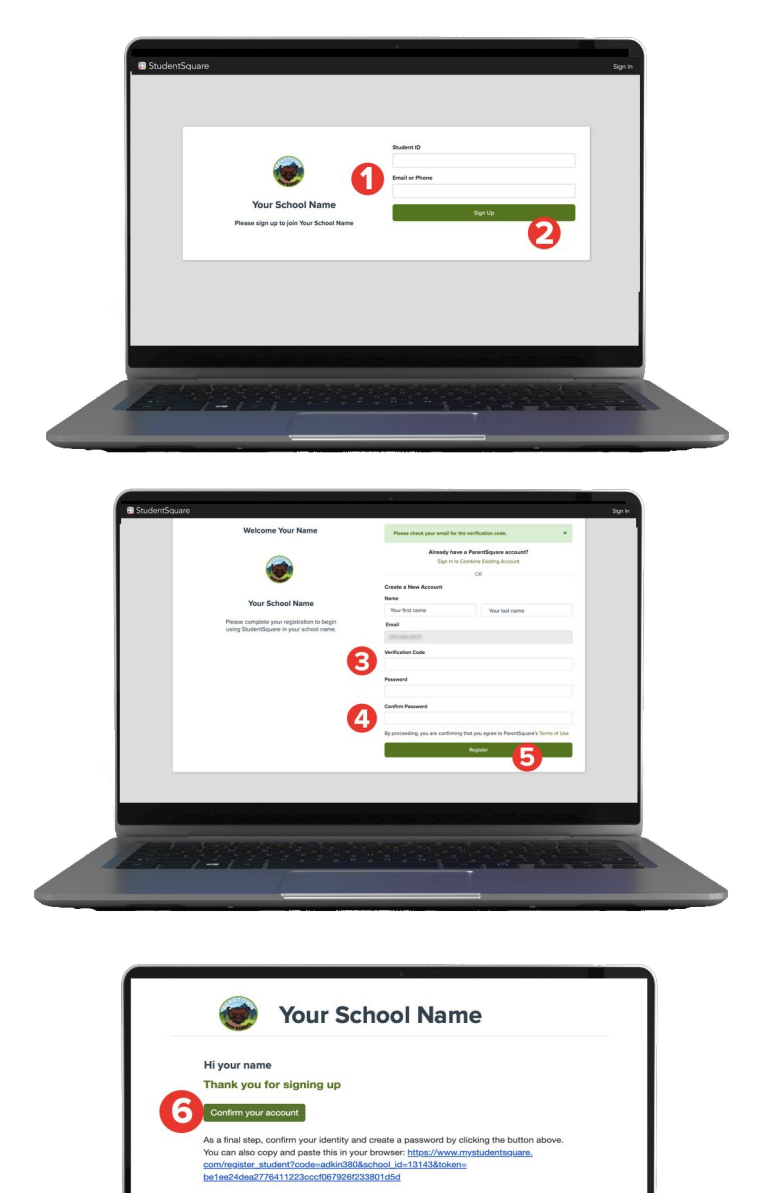

- Enter your Student ID number and your email address or phone number.
- 2. Click Sign Up.
- Check your email for the Verification Code and enter it in this field.
- **4.** Create a secure password and enter it in both blanks.
- 5. Select Register.
- Check your email or phone to click Confirm your account or copy/paste the link in your browser window.

Now you can log in to your account through the app or web browser.